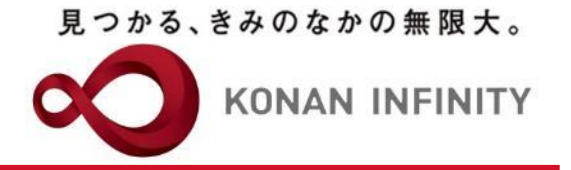

# オンライン授業のためのTips

## 25\_My KONAN\_コース管理\_ 授業資料

My KONANの活用方法

甲南大学教務部・教育学習支援センター

### 目次項目への追加

見つかる、きみのなかの無限大。

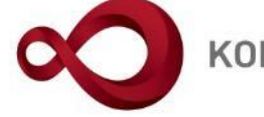

**KONAN INFINITY** 

| ← → Ů ⋒ A https://spoon.adm.konan-u.ac.jp/uprx/up/jg                                                     | J/jga025/Jga02503.xhtml                                                                                                    |                                                                                         |
|----------------------------------------------------------------------------------------------------|----------------------------------------------------------------------------------------------------|-----------------------------------------------------------------------------------------|
| 株 定1さん<br>新国ログイン                                                                                         | - : 2020/04/26 13:14                                                                                                    | batch setting favorite logout                                                           |
| 共通 ▼ 学生関連 ▼ シラパス・時間割 ▼ 授業支援 ▼ 成績 ▼ 教室・                                                                   | 施設 ~                                                                                                    |                                                                                         |
| Z999999 課題管理テスト用科目     ・前の授業     次       TOP     コース管理     学習状況     学生からの質問(Q&A)     提       授業改善アンケート結果 | の <mark>授業 ▶</mark><br><sup>夏業</sup> 資料 【課題】 テスト クリッカー グループ学習 アンケート作成 学生連絡(掲;                                                             | 2<br>示登録) 履修者名簿 授業出欠情報管理 シラバス登録・修正 成績入力                                                 |
| コース管理 3 2020年度前期 ● 月曜日 へ 1限 基礎外国語(文)(J9901100) 課題管理テスト用科目(Z999999) ● 2限                                  | 課題管理テスト用科目【未 定1】 test☆2 課題管理テスト用科目【未 定3】                                                                                                  | <ul> <li>・授業資料アイコンを組み込みた</li> <li>い目次にドロップする</li> <li>※目次を展開した状態でドロップ<br/>する</li> </ul> |
| <u>基礎外国語 (経)</u> (J9903100)<br>3限                                                                        | ■ ■ 2020/04/14(火) 00:00 ~ 2020/04/27(月) 00:00 第1回<br>■ンテンツ                                                                                | 4/20 導入                                                                                 |
| <u>基礎外国語(営)</u> (J9905100)<br>4限<br><u>基礎外国語(理・知)</u> (J9906100)<br><u>基礎外国語(FIRST)</u> (J9909100)       | 2       三       2020/04/21(火) 00:00 ~ 2020/05/04(月) 00:00 第2回         課題       三       1. オンライン授業の諸知識に関する動画         ・進度反映:反映されます。       三 | 4/27 オンラ 13 ヘ                                                                           |
| 5版<br>基礎外国語(FIRST)(J9909100)                                                                             | テスト                                                                                                    |                                                                                         |
| 火曜日                                                                                                    | 3 = 2020/04/2000 00:00 第3回                                                                                                    | 5/4 オンライン浸水 川上                                                                          |
| 水曜日                                                                                                    | 実施したい学習項目をド           授業資料                                                                                                    | <sup>→</sup> ッグ・アンド・ドロップ→ ください。                                                         |
| 木曜日 ♥                                                                                                    |                                                                                                    |                                                                                         |
| → 2 2 2 2 2 2 2 2 2 2 2 2 2 2 2 2 2 2 2                                                                  | ■ 2020/05/05(火) 00:00 ~ 2020/05/18(月) 00:00 第4回                                                                                           | 5/11 オンライン授業のツール                                                                        |
|                                                                                                    | クリッカー         4 <ul> <li></li></ul>                                                                                                    |                                                                                         |
| 集中講義                                                                                                    |                                                                                                    |                                                                                         |

#### 授業資料機能の設定項目 公開期間や内容の登録

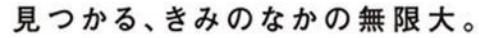

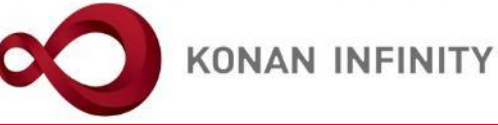

| $\leftarrow$ $\rightarrow$ O G                                                                                                    | https://spoon.adm.konan-u.ac.jp/uprx/up/jg/jg                                                                                                    | ja025/Jga02503.xhtml                                                                                                    |                                                                                                    | ☆ ☆ & ☞ …                       |
|----------------------------------------------------------------------------------------------------|----------------------------------------------------------------------------------------------------|----------------------------------------------------------------------------------------------------|----------------------------------------------------------------------------------------------------|---------------------------------|
|                                                                                                    | ■ 未 定1さん<br>前回ログイン:2020/04/26                                                                                                    | 13:14                                                                                                    |                                                                                                    | A setting favorite logout       |
| 共通 マ 学生関連マ シラ                                                                                                    | ラバス・時間割 → 授業支援 → 成績 → 教室・施設 →                                                                                                    |                                                                                                    |                                                                                                    |                                 |
| 共遇・学生関連・シジ         2999999         2009999         三一ス管理,授当         100         二一ス管理,授当         月曜日         100         三一ス管理,授当         月曜日         100         基礎小国語(経)         300         基礎小国語(経)         300         基礎小国語(E)         300         基礎小国語(E)         300         基礎小国語(E)         300         基礎小国語(E)         300         基礎小国語(E)         300         基礎小国語(E)         300         基礎小国語(E)         基礎小国語(E)         大曜日         太曜日         土曜日         日曜日         集中調義         実習 | アイス・時間割。 提来支援。 成碼 - 教室・施設。         建       学習状況         建       学習状況         (2) 2020年度前期       (2)         (2) 2020年度前期       (2)         (1) (9901100)       (3)         (1) (9905100)       (3)         (1) (9905100)       (3)         (1) (9909100)       (3)         (1) (9909100)       (3)         (1) (9909100)       (3)         (1) (9909100)       (4)         (1) (9909100)       (5)         (1) (9909100)       (4)         (1) (9909100)       (5)         (1) (9909100)       (4)         (1) (9909100)       (5)         (1) (9909100)       (5)         (1) (9909100)       (5)         (1) (9909100)       (5)         (1) (1) (1) (1) (1) (1) (1) (1) (1) (1) | 公開期間には影響<br>株式料グループ<br>株式料4 ●<br>株式料公開期間<br>株内容 ●<br>・<br>、<br>、<br>、<br>、<br>、<br>、<br>、<br>、<br>、<br>、<br>、<br>、<br>、 | しない<br>(現示登録) 限修者名簿 (現衆出欠債報管理) シクバス登録・修正 成級入力 (現来改善アンケ<br>低の復来)<br>してください * (定規算)<br>(生設定) *<br>(生設定) *<br>(生設定) *<br>2020/05/04 00:00 ©<br>B I U & xa x* Ti * * E * E * E * E * E * E * E * E * E | -ト結果<br>※資料 [Jga008] ○ ロンビー ○ C |
|                                                                                                    | 直接授業資料ファイ                                                                                                    | /ルを添付(1                                                                                                    | 共有しない 参照を許可する 編集を許可する                                                                                                    |                                 |
|                                                                                                    | ファイルにつき10M                                                                                                    | Bまで)する                                                                                                    |                                                                                                    |                                 |
|                                                                                                    |                                                                                                    |                                                                                                    | ※対象者を変更した場合、追加対象者へ通知されます。                                                                                                    |                                 |
|                                                                                                    |                                                                                                    |                                                                                                    |                                                                                                    | □ プレビュー ×                       |

| ← → ひ ゐ https://konan365.sharepoint.com/sites/2020-1st/Monetc/Forms/AllItems.aspx?viewid=76 | 3c70022%2D2d11%2D4295%2Dł                                                                         | n1d6%2Dddcb884a3b64&id=%2Fsites%2F2020%2D1st%2FMonetc% | 2F2020%E3%82%A 🔲 🛧 🏂 🖒 🗠 …            |
|---------------------------------------------------------------------------------------------|---------------------------------------------------------------------------------------------------|--------------------------------------------------------|---------------------------------------|
| III SharePoint                                                                              |                                                                                                   |                                                        | ସ D © ? 🔘                             |
| 22 2020前期<br>パブリックグループ                                                                      |                                                                                                   |                                                        | ☆ フォローしていません<br><sup>8</sup> 4 人のメンバー |
| 夕 検索 開く ∨ ビ 共有 © リンクをコビー ↓ ダウンロード 直 削除 や 」                                                  | 上部に固定 📑 名前の変更                                                                                     | 残 自動化 > 日 移動 … × 1 アイテムを選択済                            | み = すべてのドキュメント 🗸 🕧 🧷                  |
| 月曜Other > 2020オンライン授業FD                                                                     |                                                                                                   | ₩₩                                                     |                                       |
| ❶Office365のSharePointへ授業資料<br>をアップロードし、リンクしたい<br>ファイルの「∶」をクリック                              | 更新口时     更       4月10日     林       4月10日     林       4月10日     林       4月10日     林       間<     > | ❷「リンクをコピー」を                                            | クリック                                  |
| 🔄 オンライン授業に関するQ&A(Zoom関係).pdr                                                                | プレビュー                                                                                             |                                                        |                                       |
| 🔒 オンライン授業に関するQ&A(その他).pdf                                                                   | 共有                                                                                                | 正樹                                                     |                                       |
| 🔒 オンライン授業に関するQ&A(著作権関係).pdf                                                                 | リンクをコピー                                                                                           | 正樹                                                     |                                       |
| 🕞 オンライン授業のためのTips集の補足とQ&A.pdf                                                               | ダウンロード                                                                                            | 正樹                                                     |                                       |
| ⊘ 局 オンライン授業のための教材作成Tips_vol1.1.pdf     ビ     ド                                              | 削除                                                                                                | 正樹                                                     |                                       |
| オンライン授業のための教材作成Tips_vol2.pdf                                                                | 自動化 ><br>名前の変更                                                                                    | 正樹                                                     |                                       |
| 🧓 オンライン授業のための教材作成Tips_vol3.pdf                                                              | 上部に固定                                                                                             | 正樹                                                     |                                       |
| 🔒 オンライン授業のための教材作成Tips_vol3_コース管理追加部分.pdf                                                    | 移動<br>コピー                                                                                         | 正樹                                                     |                                       |
| オンライン授業のための教材作成Tips_Zoom_1_総論・設定20200416編.pdf                                               | バージョン履歴                                                                                           | 正樹                                                     |                                       |
| オンライン授業のための教材作成Tips_Zoom_2_サインアップ20200416編.pdf                                              | 通知                                                                                                | 正樹                                                     |                                       |
| 👵 オンライン授業のための教材作成Tips_Zoom_3_授業のスケジューリング20200416編.pdf                                       | てUNIE<br>詳細                                                                                       | 正樹                                                     | ~                                     |

見つかる、きみのなかの無限大。

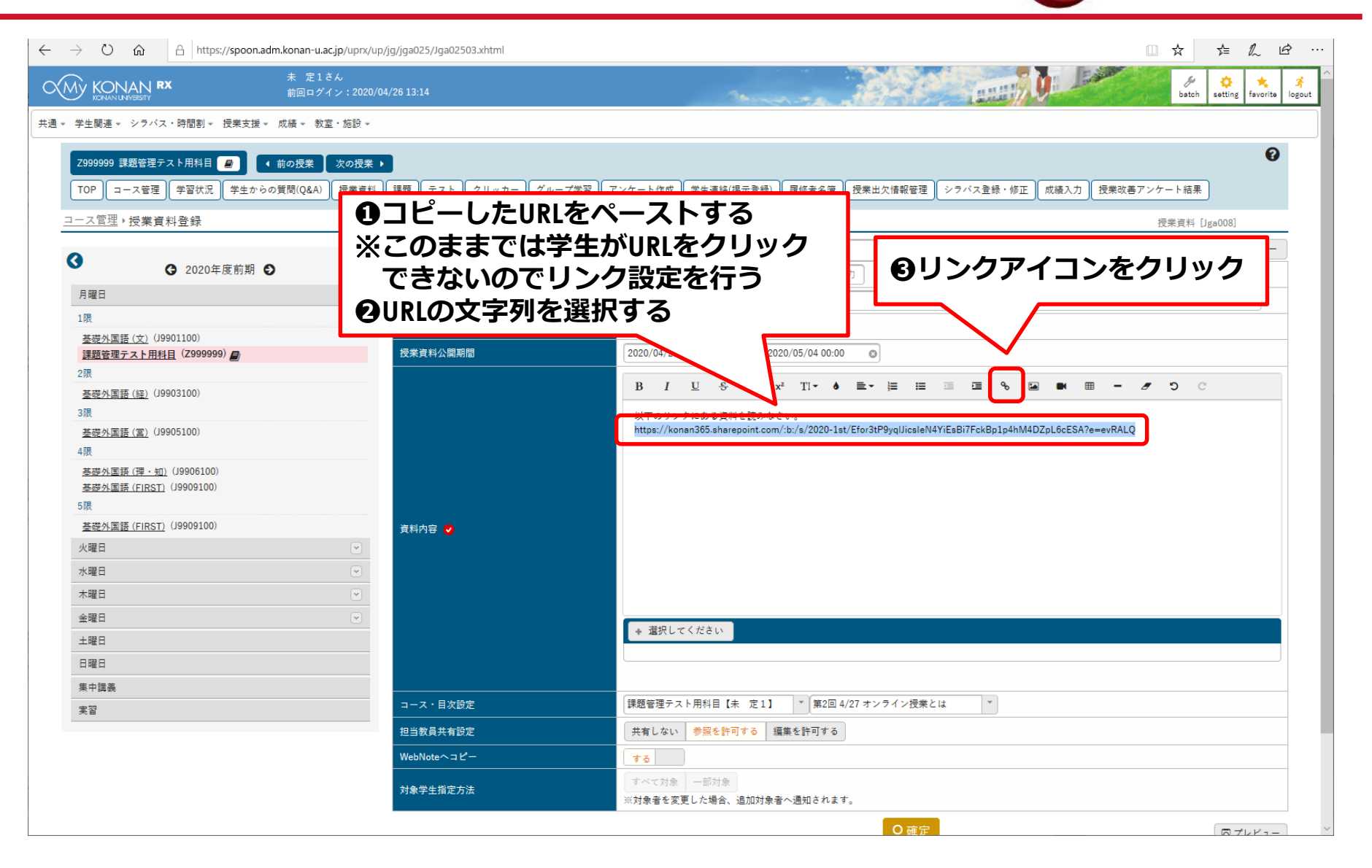

見つかる、きみのなかの無限大。

| $\leftrightarrow$ $\rightarrow$ $\circlearrowright$ $\textcircled{a}$ https://spoon.adm.konan-u.ac.jp/uprx                                                                                    | :/up/jg/jga025/Jga02503.xhtml               |                                                                                                    |
|----------------------------------------------------------------------------------------------------|---------------------------------------------|----------------------------------------------------------------------------------------------------|
| KONAN RX         未 定1さん           前回ログイン:202                                                                                                    | 20/04/26 13:14                              | batch setting favorite logout                                                                                                    |
| 共通 - 学生関連 - シラバス・時間割 - 授業支援 - 成績 - 教室・施設・                                                                                                    | Ŧ                                           |                                                                                                    |
| Z999999 課題管理テスト用科目                                                                                                    | 業 ▶<br>料 [課題] テスト クリッカー グループ学習]<br>授業資料グループ | アンケート作成 学生連絡(掲示登録) 履修者名簿 授業出欠情報管理 シラバス登録・修正 成績入力 授業改善アンケート結果       授業資料 [Jga008]       他の授業資料からコピー 2020 ** 選択してください * Gブレビュー ピュピー       選択してください * 授業資料グループ名を入力 |
|                                                                                                    | 授業資料名 🥑                                     |                                                                                                    |
| 基礎外国語(文) (J9901100)                                                                                                    | 授業実施日                                       |                                                                                                    |
| 建題管理テスト用料目 (Z999999) ● 2 限  差磁外国語(度) (J9903100)  3 限  差磁外国語(面) (J9905100)  4 限  基磁外国語(面) (J9906100)  基磁外国語(FIRST) (J9909100)  5 限  基礎外国語(FIRST) (J9909100)  火曜日  ・ 水曜日  ・ 土曜日  日曜日  日曜日  集中職業 | 授朱資料公開期間<br>資料内容 ♥                          | 2020/04/21 00:00 <ul> <li></li></ul>                                                                                                    |
|                                                                                                    | コース・目次設定                                    | 課題管理テスト用科目【未 定1】 * 第2回 4/27 オンライン授業とは *                                                                                                    |
|                                                                                                    | 担当教員共有設定                                    | 共有しない 参照を許可する 編集を許可する                                                                                                    |
|                                                                                                    | WebNoteヘコピー                                 | <b>10</b>                                                                                                    |
|                                                                                                    |                                             | 「すべて対象」 一部対象<br>※対象者を変更した場合、追加対象者へ通知されます。                                                                                                    |
|                                                                                                    |                                             | 0確定 のブルビュー ~                                                                                                    |

KONAN UNIVERSITY 8-9-1 Okamoto Higashinada-ku KOBE

見つかる、きみのなかの無限大。

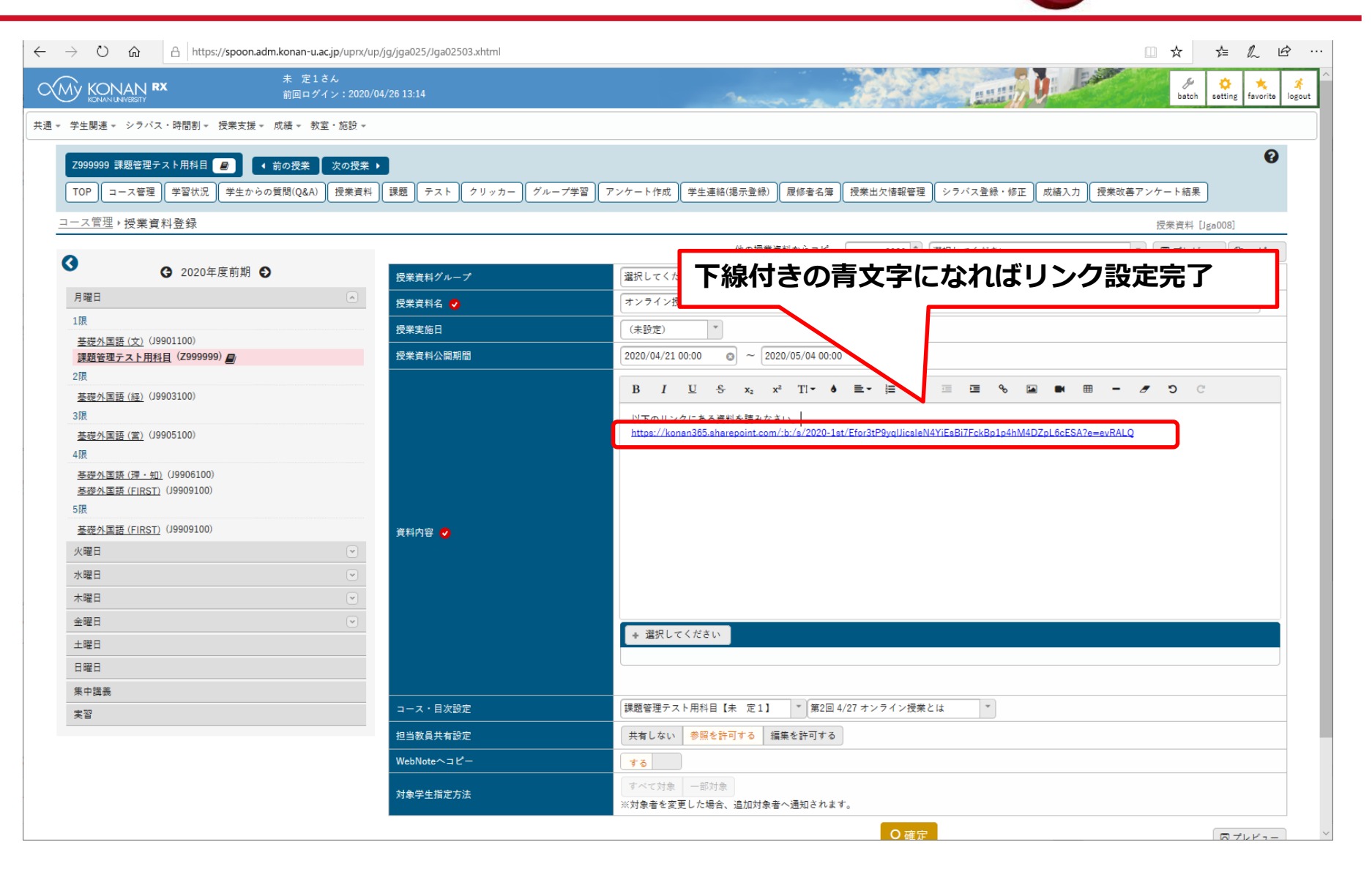

KONAN UNIVERSITY 8-9-1 Okamoto Higashinada-ku KOBE

見つかる、きみのなかの無限大。

授業資料機能の設定項目 ファイルを直接添付する場合

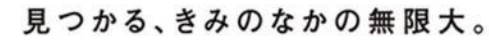

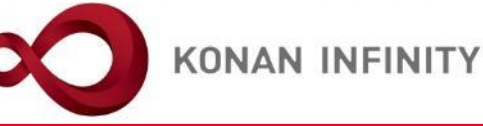

| ightarrow $ ightarrow$ $ ightarrow$ https://spoon.adm.konan                                                                                                    | .acjp/uprx/up/jg/jga025/Jga02503.xhtml                                                                                                    |                               |
|----------------------------------------------------------------------------------------------------|----------------------------------------------------------------------------------------------------|-------------------------------|
|                                                                                                    | こさん<br>ゲイン:2020/04/26 13:14                                                                                                    | batch setting favorite logout |
| ■▼ 学生間連▼ シラバス・時間割▼ 授業支援▼ 成績▼                                                                                                    | ·                                                                                                    |                               |
| Z999999 課題管理テスト用料目       ● 前の提案         TOP       コース管理         プロス管理       学習状況         学生からの質問(Q&         コース管理       学習状況         学生からの質問(Q&         プロス管理       2020年度前期         月曜日       1歳         芝居小国語(文) (19901100)       1課題管理テスト用料目(2999999)         2歳       三次小国語(法) (19903100)         3歳       玉母小国語(注) (19905100)         4歳       玉母小国語(注) (19905100)         5歳       玉母小国語(FIRST) (19909100)         火曜日       小曜日 | W10121       W10121       W101211       W10121       W10121 <th>で)を選択             で)を変現</th> | で)を選択             で)を変現       |
| 木唯口       金曜日       土曜日       日曜日                                                                                                    | <ul> <li>○</li> <li>◆ 選択してください</li> </ul>                                                                                                    |                               |
| 集中講義                                                                                                    | □                                                                                                    |                               |
| 大日                                                                                                    | 担当教員共有設定                                                                                                    |                               |
|                                                                                                    | ₩ebNote^コヒー                                                                                                    | フリック                          |
|                                                                                                    | 対象学生指定方法 ※対象者を変更した場合、追加対象者へ遇知されます。                                                                                                    |                               |
|                                                                                                    | 0 確定                                                                                                    |                               |

授業資料機能の設定項目 ファイルを直接添付する場合

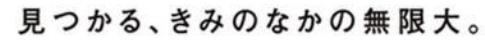

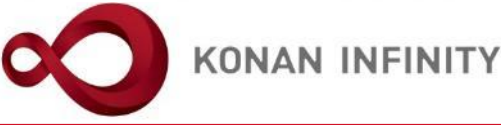

| $\leftrightarrow$ $\rightarrow$ O | https://spoon.adm.konan-u.ac.jp/uprx/u                                                                            | o/jg/jga025/Jga02503.xhtml            |                                                                                                    |                               |  |
|-----------------------------------|----------------------------------------------------------------------------------------------------|---------------------------------------|----------------------------------------------------------------------------------------------------|-------------------------------|--|
|                                   | 未 定1さん<br>RX 前回ログイン:2020/04/20                                                                                    | 5 13:14                               |                                                                                                    | batch setting favorite logout |  |
| 共通▼ 学生関連▼ 3                       | ×ラバス・時間割▼ 授業支援▼ 成績▼ 教室・施設▼                                                                                        |                                       |                                                                                                    |                               |  |
| Z999999 課題                        | ê管理テスト用科目 🧧 ( 前の授業 ) 次の授業 →                                                                                       |                                       |                                                                                                    | Θ                             |  |
| ТОР =-                            | TOP コース管理 学習状況 学生からの質問(Q&A) 授業資料 課題 テスト クリッカー グループ学習 アンケート作成 学生連絡(掲示登録) 履修者名簿 授業出欠情報管理 シラバス登録・修正 成績入力 授業改善アンケート結果 |                                       |                                                                                                    |                               |  |
| <u>コース管理</u> ・                    | コース管理・授業資料登録                                                                                                    |                                       |                                                                                                    |                               |  |
| •                                 |                                                                                                    |                                       | 他の授業資料からコピー 2020 💭 選択してください                                                                                                    | * @ プレビュー @ コピー               |  |
| G                                 | ④ 2020年度前期 ●                                                                                                    | 授業資料グループ                              | 選択してください                                                                                                    |                               |  |
| 月曜日                               |                                                                                                    | 授業資料名 🤣                               | オンライン授業に関係する資料                                                                                                    |                               |  |
| 1限                                |                                                                                                    |                                       | (未設定) *                                                                                                    |                               |  |
| <u>基礎外国語</u><br>課題管理テン            | (文) (J9901100)<br><u>スト用科目</u> (Z999999) <b>日</b>                                                                 | 一 一 一 一 一 一 一 一 一 一 一 一 一 一 一 一 一 一 一 | 2020/04/21 00:00  2020/05/04 00:00                                                                                                    |                               |  |
| 2限                                |                                                                                                    |                                       |                                                                                                    |                               |  |
| 基礎外国語                             | ( <u>新王)</u> (J9903100)                                                                                           |                                       |                                                                                                    | <b>5</b> C                    |  |
| 3版<br>基礎外国語                       | (堂) (J9905100)                                                                                                    |                                       | 以下の添付ファイルの資料を読みなさい。                                                                                                    |                               |  |
| 4限                                |                                                                                                    |                                       |                                                                                                    |                               |  |
| 基礎外国語                             | ( <u>理・知)</u> (J9906100)<br>(EIDST) (J9909100)                                                                    |                                       |                                                                                                    |                               |  |
| 5限                                | <u>(1831)</u> (3363166)                                                                                           |                                       | マイルタが表示さわれげ添け完了                                                                                                    |                               |  |
| 基礎外国語                             | ( <u>FIRST)</u> (J9909100)                                                                                        | 27                                    |                                                                                                    |                               |  |
| 火曜日                               | ۲                                                                                                    | 資料內容 🥑                                |                                                                                                    |                               |  |
| 水曜日                               | •                                                                                                    |                                       |                                                                                                    |                               |  |
| 木曜日                               | · · · · · · · · · · · · · · · · · · ·                                                                             |                                       |                                                                                                    |                               |  |
| 金曜日                               | <u> </u>                                                                                                    |                                       | + 選択してください                                                                                                    |                               |  |
| 日曜日                               |                                                                                                    |                                       |                                                                                                    |                               |  |
| 集中講義                              |                                                                                                    |                                       | ▲ダウンロード オンライン授業のための数材作成 679KB ■                                                                                                    |                               |  |
| 実習                                |                                                                                                    |                                       | Tips_vol1.1.pdf                                                                                                    |                               |  |
|                                   |                                                                                                    |                                       | 課題管理テスト用料目【+ 定1】 ▼ 第2回 4/27 オンライン授業とは ▼                                                                                                    |                               |  |
|                                   |                                                                                                    |                                       | ##42 日 / 2 / 7 / 1 / 1 / 1 / 1 / 1 / A / A / 2 / 2 / / 1 / 1 / 1 / 2 / 2 / 7 / 1 / 1 / ス / 2 / 2 / 7 / 1 / ス / 2 / 2 / 2 / ス / 2 / 2 / 2 / 2 / 2 |                               |  |
|                                   |                                                                                                    |                                       |                                                                                                    |                               |  |
|                                   |                                                                                                    |                                       |                                                                                                    |                               |  |
|                                   |                                                                                                    | 对象学生指定方法                              | 淡対象者を変更した場合、追加対象者へ通知されます。                                                                                                    |                               |  |
|                                   |                                                                                                    |                                       | O 確定                                                                                                    | Q プレビュー                       |  |
|                                   |                                                                                                    |                                       |                                                                                                    |                               |  |

授業資料機能の設定項目 複数教員による授業への対応

見つかる、きみのなかの無限大。

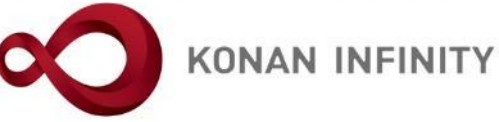

| $\leftarrow$ $\rightarrow$ $\circlearrowright$ $\textcircled{a}$ https://spoon.adm.kona | n-u.ac.jp/uprx/up/jg/jga025/Jga02503.xhtml |                                                                        |                                                                                                    |  |
|-----------------------------------------------------------------------------------------|--------------------------------------------|------------------------------------------------------------------------|----------------------------------------------------------------------------------------------------|--|
| たのNAN RX 未定1     前回ログ                                                                   | さん<br>デイン:2020/04/26 13:14                 |                                                                        | Je         Setting         Setting         Set |  |
| ────────────────────────────────────                                                    | ☆室・施設 ▼                                    |                                                                        |                                                                                                    |  |
| Z999999 課題管理テスト用科目     ・ 前の授業       TOP     コース管理                                       |                                            | - ト作成 ) 【学主連絡(掲示登録)   履修者名薄   授業出欠情報管理   シラバス登録・修正   成績入力   授業改善アンケート諸 | P                                                                                                    |  |
| <u>コース管理</u> ・授業資料登録                                                                    |                                            |                                                                        | 授業資料 [Jga008]                                                                                                    |  |
| 0                                                                                       |                                            | 他の授業資料からコピー 2020 🔭 選択してください                                            | *                                                                                                    |  |
| S 2020年度前期 S                                                                            | 授業資料グループ                                   | <b>選択してください</b> ▼ 便業資料グループ名を入力                                         |                                                                                                    |  |
| 月曜日                                                                                     | 授業資料名 ♥                                    | オンライン授業に関係する資料                                                         |                                                                                                    |  |
|                                                                                         | 授業実施日                                      | (未設定) *                                                                |                                                                                                    |  |
| <u>金锭外国語(文)</u> (9901100)<br>課題管理テスト用科目(Z999999)                                        | 授業資料公開期間                                   | 2020/04/21 00:00 💿 ~ 2020/05/04 00:00 💿                                |                                                                                                    |  |
| 2限                                                                                      |                                            |                                                                        | <b>n</b> c                                                                                                    |  |
| <u>基礎外国語(経)</u> (J9903100)<br>3限                                                        |                                            |                                                                        | • •                                                                                                    |  |
| <u>基礎外国語(堂)</u> (J9905100)                                                              |                                            | 以下の添付ファイルの資料を読みなさい。                                                    |                                                                                                    |  |
| 4限                                                                                      |                                            |                                                                        |                                                                                                    |  |
| <u>基礎外国語(理·知</u> (J9906100)<br>基礎外国語(FIRST)(J9909100)                                   |                                            |                                                                        |                                                                                                    |  |
| 5限                                                                                      |                                            |                                                                        |                                                                                                    |  |
| <u>基礎外国語(FIRST)</u> (J9909100)                                                          |                                            |                                                                        |                                                                                                    |  |
| 火曜日                                                                                     |                                            | いしていて相合に 出るれ                                                           |                                                                                                    |  |
| 水曜日<br>                                                                                 | 修数の教員で担                                    | ヨしている場合に、他の担                                                           |                                                                                                    |  |
| 小唯山<br>                                                                                 | ────────────────────────────────────       | 料を共有するか、設定する                                                           |                                                                                                    |  |
| <br>土曜日                                                                                 |                                            |                                                                        |                                                                                                    |  |
| 日曜日                                                                                     |                                            |                                                                        |                                                                                                    |  |
| 集中講義                                                                                    |                                            | き ダウンロード りための数材作成 679KB a                                              |                                                                                                    |  |
| 実習                                                                                      |                                            | r.I.pdf                                                                |                                                                                                    |  |
|                                                                                         | コース・目次設定                                   | 課題管理テスト用科目【未 定1】 🍸 第2回 4/27 オンライン授業とは 🎽                                |                                                                                                    |  |
|                                                                                         |                                            | 共有しない 参照を許可する 編集を許可する                                                  |                                                                                                    |  |
|                                                                                         | <br>WebNoteヘコピー                            | <b>†</b> 8                                                             |                                                                                                    |  |
| 1000000000000000000000000000000000000                                                   |                                            |                                                                        |                                                                                                    |  |
|                                                                                         | 为家子工程足力成                                   | ※対象者を変更した場合、追加対象者へ通知されます。                                              |                                                                                                    |  |
|                                                                                         |                                            | O 確定                                                                   | マプレビュー ~                                                                                                    |  |

#### 授業資料機能の設定項目 WebNoteへのコピーの可否

見つかる、きみのなかの無限大。

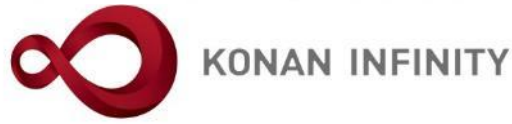

| $ ightarrow$ $\raineq$ $https://$                 | /spoon.adm.konan-u.ac.jp/uprx/up/jg | /jga025/Jga02503.xhtml                  |                           |                             |
|---------------------------------------------------|-------------------------------------|-----------------------------------------|---------------------------|-----------------------------|
| KONAN RX                                          | 未 定1さん<br>前回ログイン:2020/04/2613:      | 14                                      | and the                   | batch setting favorite logo |
| 学生関連 * シラバス・時間割 * 授業                              | "支援▼ 成績▼ 教室・施設▼                     |                                         |                           |                             |
| 2999999 課題管理テスト用科目 🧧                              | ● 前の授業 次の授業 ●                       |                                         |                           | 0                           |
|                                                   |                                     |                                         |                           |                             |
|                                                   |                                     |                                         | <b>夢の提着添料からっぱー</b> 9901   | 授業資料 [Jga008]               |
|                                                   | 賃前期 €                               | <b>培学</b> 次利 グループ                       |                           |                             |
| 月曜日                                               |                                     | ○ 2 2 2 2 2 2 2 2 2 2 2 2 2 2 2 2 2 2 2 |                           |                             |
| 1限                                                |                                     |                                         | (主殺定) ×                   |                             |
| <u>基礎外国語(文)</u> (J9901100)<br>理語管理テスト田科目(Z999999) | ,                                   |                                         |                           |                             |
| 2限                                                |                                     |                                         |                           |                             |
| <u>基礎外国語(経)</u> (J9903100)                        |                                     |                                         |                           | C                           |
| 3限<br>其職从国語(営)(19905100)                          |                                     |                                         | 以下の添付ファイルの資料を読みなさい。       |                             |
| 4限                                                |                                     |                                         |                           |                             |
| 基礎外国語 (理・知)<br>(J9906100)                         |                                     |                                         |                           |                             |
| <u>金锭外国語(FIRST)</u> (J9909100)<br>5限              |                                     |                                         |                           |                             |
| <u>基礎外国語 (FIRST)</u> (J9909100)                   |                                     |                                         |                           |                             |
| 火曜日                                               |                                     | 資料內容 🤣                                  |                           |                             |
| 水曜日                                               |                                     |                                         |                           |                             |
| 木曜日                                               | 「する」に設定                             | した場合、                                   | 学生がWebNoteヘコピーできるようになる    |                             |
|                                                   | lebNotes 7                          | ~―した壻                                   | 業資料什公開終了後ち問覧できる           |                             |
| 日曜日                                               |                                     |                                         | 未見行はム河に」及り記見してる           |                             |
| 集中講義                                              |                                     |                                         |                           |                             |
| 実習                                                |                                     |                                         | Tips_vol1.1.pdf           |                             |
|                                                   |                                     | コース・目次設定                                |                           |                             |
|                                                   |                                     | 担当教昌共有設定                                | 共有しない 参照を許可する 提集を許可する     |                             |
|                                                   |                                     | WebNoteヘコピー                             |                           |                             |
|                                                   |                                     |                                         | すべて対象 一部対象                |                             |
|                                                   |                                     | 对豪学生指定方法                                | ※対象者を変更した場合、追加対象者へ通知されます。 |                             |
|                                                   |                                     |                                         | O 確定                      | マンビュー                       |

### 授業資料機能の設定項目

見つかる、きみのなかの無限大。

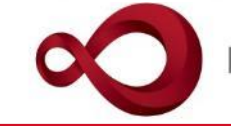

| $\leftarrow$ | ightarrow O (             | https://spoon.adm.konan-                     | <b>u.ac.jp</b> /uprx/up/jg/jga025/Jga02503.xhtml | [                                                                     | □☆ ∉ ℓ ⊮ …                                                                                                    |
|--------------|---------------------------|----------------------------------------------|--------------------------------------------------|-----------------------------------------------------------------------|----------------------------------------------------------------------------------------------------|
| $\sim$       |                           | ■ RX 未 定1さ<br>前回ログイ                          | ん<br>ン:2020/04/26 13:14                          |                                                                       | batch setting favorite logout                                                                                                    |
| ──────────── | 学生関連 * シ                  | ラバス・時間割 * 授業支援 * 成績 * 教室                     | · 施設 *                                           |                                                                       |                                                                                                    |
|              | Z999999 課題<br>TOP コース     | 管理テスト用科目 😰 ( 前の授業)<br>管理 ( 学習状況 学生からの質問(Q&A) | 次の授業 ▶<br>授業資料 課題 テスト クリッカー グループ学習 アンケー          | -ト作成   学生連絡(掲示登録)   履修者名簿   授業出欠情報管理   シラバス登録・修正   成績入力   授業改善アンケート結果 | Ø                                                                                                    |
| -            | <u>コース管理</u> • 授          | 業資料登録                                        |                                                  |                                                                       | 授業資料 [Jga008]                                                                                                    |
|              | 0                         | A 2020年度前期 A                                 |                                                  | 他の授業資料からコピー 2020 🔭 選択してください *                                         |                                                                                                    |
|              | 月曜日                       | € 2020 + 1€ H1 #1                            |                                                  | 選択してくたさい   「投来受科グルーブ名を入力」                                             |                                                                                                    |
|              | 100                       |                                              | 授業資料名 🔽                                          | オンライン授業に関係する資料                                                        |                                                                                                    |
|              | 基礎外国語(3                   | <u>文)</u> (J9901100)                         | · 授業実施日                                          | (未設定) *                                                               |                                                                                                    |
|              | 課題管理テス                    | <u>ト用科目</u> (Z999999)                        | 授業資料公開期間                                         | 2020/04/21 00:00  2020/05/04 00:00                                    |                                                                                                    |
|              | 2限                        | mm) (10003100)                               |                                                  | B I ∐ & x₂ x² TI• ♦ ≣• ≡ ≡ ≡ % ⊠ ■ = / ℃                              | C                                                                                                    |
|              | <u> 金妮外画譜 味</u><br>3限     | (Jaa02100)                                   |                                                  | いてのチノナラー ノルの次利を持ちたさい                                                  |                                                                                                    |
|              | 基礎外国語 (第                  | <u>室)</u> (J9905100)                         |                                                  | ◇「○御□ノノ」への責任と読みならい。                                                   |                                                                                                    |
|              | 4限                        |                                              |                                                  |                                                                       |                                                                                                    |
|              | <u>基礎外国語(現</u><br>基礎外国語(F | <u>理·知)</u> (J9906100)<br>FIRST) (J9909100)  |                                                  |                                                                       |                                                                                                    |
|              | 5限                        |                                              |                                                  |                                                                       |                                                                                                    |
|              | <u>基礎外国語 (F</u>           | FIRST) (J9909100)                            |                                                  |                                                                       |                                                                                                    |
|              | 火曜日                       |                                              |                                                  |                                                                       |                                                                                                    |
|              | 水曜日                       |                                              | • • • • • • • • • • • • • • • • • • •            |                                                                       |                                                                                                    |
|              | 木曜日                       |                                              |                                                  |                                                                       |                                                                                                    |
|              | 金曜日                       |                                              | (v)                                              | * 選択してください                                                            |                                                                                                    |
|              | 土曜日                       |                                              |                                                  |                                                                       |                                                                                                    |
|              | 日曜日                       |                                              |                                                  |                                                                       |                                                                                                    |
|              | 果 中 語 我<br>中 羽            |                                              |                                                  |                                                                       | 7                                                                                                    |
|              | 英音                        |                                              |                                                  | 「タンをクリック9ると技業資料の安球される                                                 | ວ                                                                                                    |
|              |                           |                                              | コース・目次設定                                         |                                                                       |                                                                                                    |
|              |                           |                                              | 担当教員共有設定                                         | 共有しない 参照を許可する 編集を許可する                                                 |                                                                                                    |
|              |                           |                                              | WebNote ~ ⊐ ピー                                   | 76                                                                    |                                                                                                    |
|              |                           |                                              | 对象学生指定方法                                         | すべて対象         一部対象           ※対象者を変更した場合、追加対象者へ通知されます。                |                                                                                                    |
|              |                           |                                              |                                                  | O 確定                                                                  | マブレビュー     マ     マ |

#### 授業資料機能の設定項目 そのほかの機能

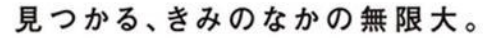

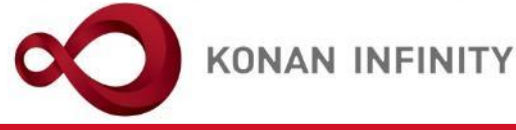

| $\leftarrow$ $\rightarrow$ $\circlearrowright$ $\Uparrow$ $\land$ https://spoon.adm | <b>،konan-u.ac.jp</b> /uprx/up/jg/jga008/Jga00802.xhtml |                                      |                             |                                                                                                    |
|-------------------------------------------------------------------------------------|---------------------------------------------------------|--------------------------------------|-----------------------------|----------------------------------------------------------------------------------------------------|
| KONAN UNVERSITY RX                                                                  | 未 定1さん<br>前回ログイン:2020/04/26 13:14                       | man                                  |                             | H         Image: Constraint of the setting favorite         Image: Constraint of the setting favorite <t< th=""></t<> |
| 共通マ 学生関連マ シラバス・時間割マ 授業                                                              | 支援 ▼ 成績 ▼ 教室・施設 ▼                                       |                                      |                             |                                                                                                    |
| Z999999 課題管理テスト用科目 🧧                                                                | ◆ 前の授業 次の授業 ▶                                           |                                      |                             | 0                                                                                                    |
| TOP     コース管理     学習状況     学生       授業改善アンケート結果                                     | :からの質問(Q&A)   授業資料   課題   テスト   ク                       | リッカー グループ学習 アンケート作成                  | 学生連絡(揭示登録) 履修者名薄 授業出欠情報管    | 理 シラバス登録・修正 成績入力                                                                                                    |
| コース管理                                                                               |                                                         |                                      |                             | コース管理 [Jga016]                                                                                                    |
| 0                                                                                   |                                                         |                                      |                             | + コース追加                                                                                                    |
| <ul> <li>♥ 2020年度前期 €</li> </ul>                                                    | > 課題管理テスト用科目【未 !                                        | 定1】 test☆2 課題管理テスト用科目                | 【未 定3】                      |                                                                                                    |
| 月唯日<br>1限                                                                           |                                                         |                                      | 選択                          | <ul> <li>オース修正</li> <li>◆ 目次管理</li> <li>SCORMコンテンツ登録</li> </ul>                                                                                                    |
| <u>基礎外国語(文)</u> (J9901100)<br>課題管理テスト用科目(Z999999)                                   |                                                         |                                      |                             |                                                                                                    |
| 2限<br>基礎外国語(経)<br>2四                                                                | 目次に授業資料                                                 | 料が登録される<br>とドラッグすると                  | )00:00  第1回 4/20 導入         | 全て開く<br>全て閉じる<br>マ                                                                                                    |
| 基礎外国語(営)(J9905100)                                                                  | 順番を入れ替知                                                 | えることができる                             | ) 00:00 第2回 4/27 オンライン授業とは  |                                                                                                    |
| 4限<br><u>基礎外国語 (理・知)</u> (J9906100)<br><u>基礎外国語 (FIRST)</u> (J9909100)              |                                                         | ■<br>進度反映:反映されます。                    | と関する動画                      | ✔ 編集                                                                                                    |
| 5限<br>基礎外国語 (FIRST) (J9909100)                                                      |                                                         | 三 2. オンライン授業に関係する                    | る資料                         | ✔ 編集                                                                                                    |
| 火曜日                                                                                 |                                                         | <ul> <li>進度反映:反映されます。</li> </ul>     |                             |                                                                                                    |
| 水曜日                                                                                 |                                                         |                                      |                             |                                                                                                    |
| 小唯日<br>全曜日                                                                          |                                                         | ■ 2020/04/21(火) 00:00 ~ 2020/05/11(月 | ) 00:00 第3回 5/4 オンライン授業の注意点 |                                                                                                    |
| 土曜日                                                                                 |                                                         | 実施した                                 | い学習項目をドラッグ・アンド・ドロップしてください。  |                                                                                                    |
| 日曜日                                                                                 |                                                         | ■ 目次削除                               |                             |                                                                                                    |
| 集中講義                                                                                |                                                         |                                      |                             |                                                                                                    |

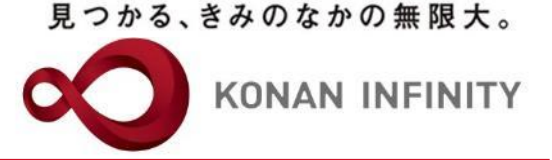

## 各種ご相談等は 教育学習支援センターまで お寄せください

#### Mail:lucks@adm.konan-u.ac.jp <u>Tel:078-386-4312</u>(内線:5851)